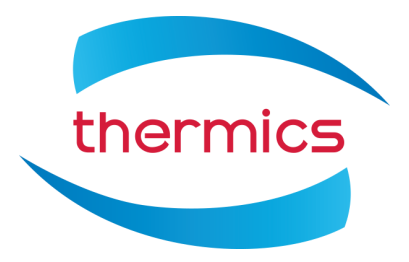

Codice macchina: 8TSDT0110

# **TERMOSTATO WIRELESS MODBUS PER PDC**

# **COMFORT.ME DUO MB**

### **TERMOSTATO PARETE**

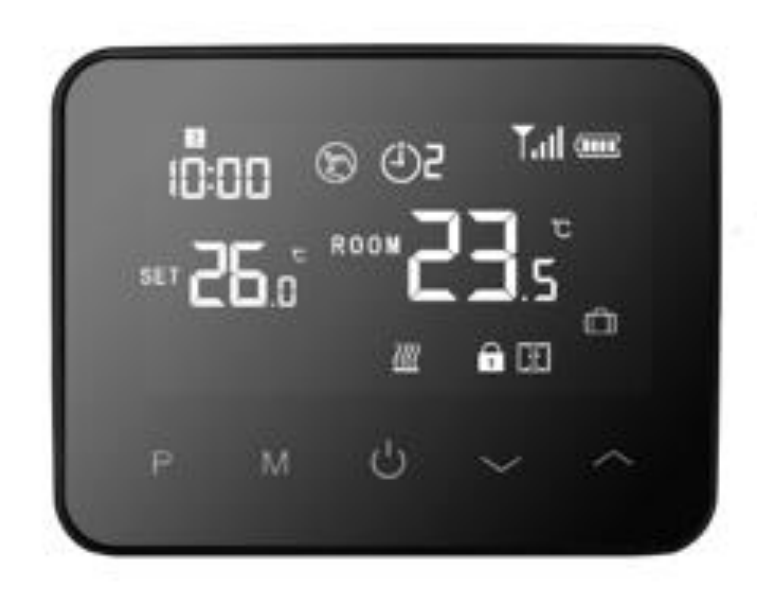

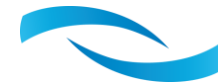

### INTRODUZIONE

Grazie per aver scelto Comfort.me DUO MB, il termostato intelligente progettato per essere in grado di accendere e spegnere gli impianti di riscaldamento. Può essere impostato e monitorato a distanza grazie alla pratica applicazione EcoHome Life.

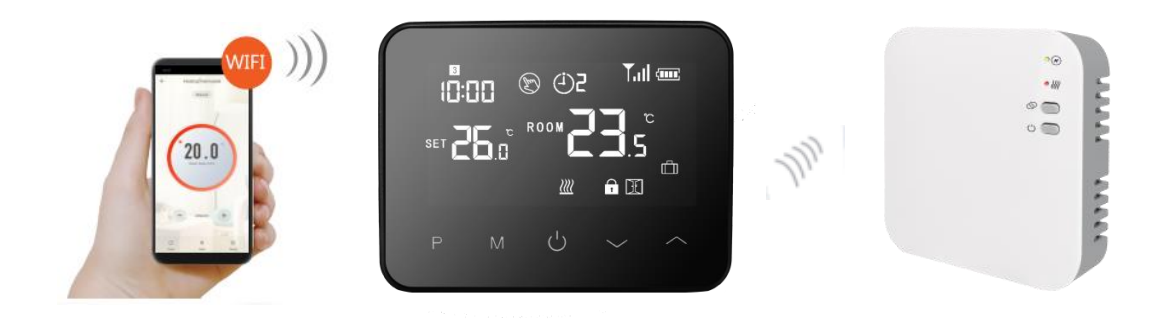

### **CARATTERISTICHE TECNICHE**

- Display a effetto specchio.
- Schermo retroilluminato per una facile lettura.
- Utilizzo semplice e pratico grazie ai 5 pulsanti a sfioramento.
- Programmazione giornaliera fino a 6 periodi.
- Temperatura visualizzata in gradi Celsius.
- Comunicazione Modbus con la pompa di calore
- Impostazione e monitoraggio della temperatura direttamente sul display e dall'applicazione EcoHome Life.
- Comfort.me DUO MB viene fornito con accessori e cornice per il montaggio a parete e una base per posizionarlo sulle superfici della casa.

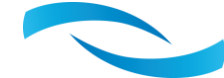

### SCHEDA TECNICA

| Alimentazione (termostato)                             | Micro-USB; 5V/1A                          |
|--------------------------------------------------------|-------------------------------------------|
| Alimentazione (Reciver)                                | 230 Vac – 50/60 Hz                        |
| Archiviazione di backup                                | EEPROM                                    |
| Funzionalità dell'interruttore dell'unità di controllo | Modbus                                    |
| Frequenza wireless                                     | 868 MHz                                   |
| Portata wireless                                       | 40 m in campo aperto                      |
| Programmazione                                         | 7 giorni, 6 periodi al giorno             |
| Temperatura impostabile                                | 5°C ~ 35°C; aumento di 0.5°C              |
| Precisione                                             | +/- 0.5°C                                 |
| Colore                                                 | Nero e Bianco                             |
| Protezione IP                                          | 20                                        |
| Certificazioni                                         | CE, RoHS, RED                             |
| Dimensioni (termostato)                                | Montaggio a parete; 125mm x 9mm x 23,5 mm |
| Dimensioni (ricevitore)                                | Montaggio a parete; 90 mm x 90 mm x 26 mm |

### CONTENUTO DELLA SCATOLA

- Comfort.me DUO MB.
- Alimentazione.
- Accessori di fissaggio.
- Manuale d'uso.

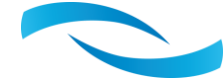

### DISPLAY

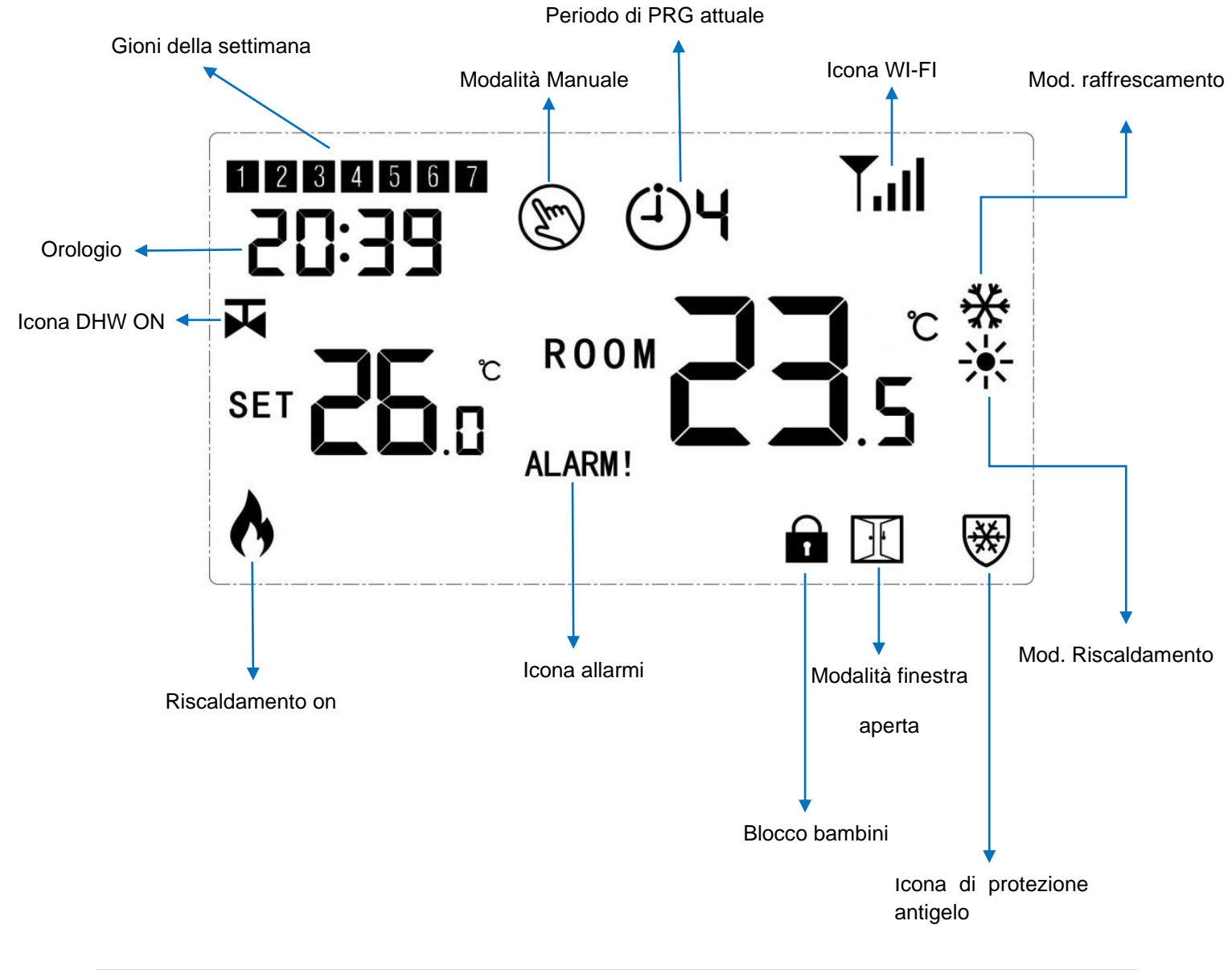

#### NOTE:

- 1. Quando la pompa di calore è fuori servizio, l'icona ALLARME lampeggia.
- 2. Visualizzazione della posizione dell'orologio F: flag di guasto non 0
- 3. Visualizzazione della posizione dell'orologio EC: il codice di errore non è 0
- 4. Visualizzazione della posizione dell'orologio SA: l'allarme seriale non è 0
- 5. Visualizzazione della posizione dell'orologio rST, invio del comando Reset BMS.

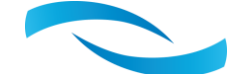

### COMBINAZIONE TERMOSTATO – UNITÀ DI CONTROLLO

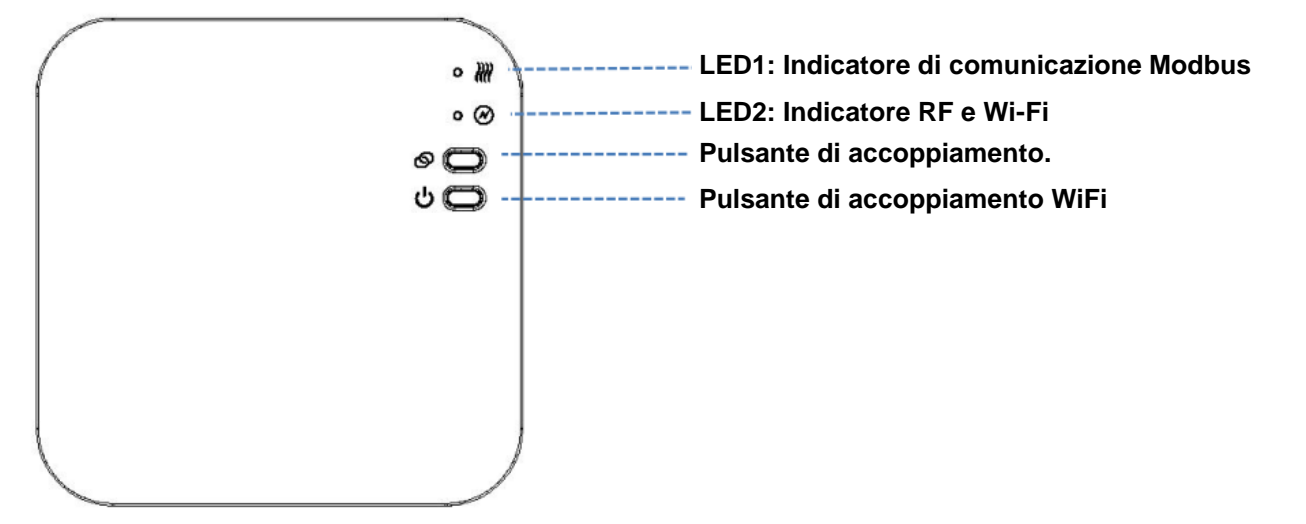

- 1. Tenere premuto il pulsante di accoppiamento finché il **LED2** non inizia a lampeggiare rapidamente.
- Spegnere il termostato, tenere premuto il pulsante M finché non appare un codice sullo schermo, quindi premere , icona singolare inizia a lampeggiare.
- 3. Attendere qualche secondo finché l'icona del segnale **Tull** sullo schermo del termostato smette di lampeggiare. Accoppiamento riuscito.

### TABELLA 1: FUNZIONAMENTO DELLE ICONE DEL TERMOSTATO

|                          | ASSENTI      | Nessun abbinamento.                         |
|--------------------------|--------------|---------------------------------------------|
| Segnale di accoppiamento | LAMPEGGIANTE | Ricerca della centralina in corso.          |
|                          | ACCESO       | Termostato abbinato all'unità di controllo. |

#### TABELLA 2: FUNZIONAMENTO DEI LED DELL'UNITÀ

| <b>2</b> | LED 1 | LAMPEGGIANTE UNA VOLTA   | Comunicazione Modbus ok con<br>la pompa di calore |
|----------|-------|--------------------------|---------------------------------------------------|
|          |       | LAMPEGGIANTE RAPIDAMENTE | In connessione                                    |
| ۲        | LED 2 | LAMPEGGIANTE LENTAMENTE  | RF/ Wi-Fi offline                                 |
|          |       | ACCESO                   | RF/Wi-Fi configurato.                             |

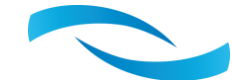

#### **CONFIGURAZIONE DEL WI-FI**

1. Accedere al Play Store o all'App Store e scaricare l'applicazione "EcoHome Life", oppure scansionare uno dei codici QR qui sotto.

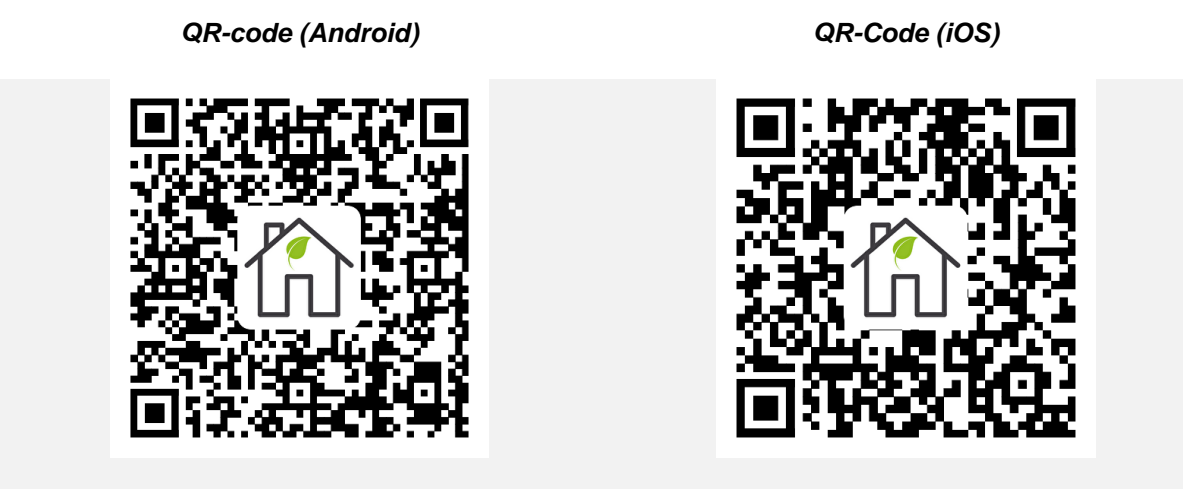

Quindi registrare un nuovo account. ATTENZIONE! Per completare correttamente la procedura di configurazione Wi-Fi, assicurarsi che lo smartphone sia connesso alla stessa rete a cui si desidera collegare il termostato.Add the device by pressing the "+" button at the top right.

- 2. Individuare la dicitura "Termostato Wi-Fi" nell'elenco e premerla.
- 3. Tenere premuto il **pulsante ON/OFF** del programmatore finché il **LED2** non inizia a lampeggiare.
- 4. Inserire l'SSID e la password della rete Wi-Fi a cui si desidera collegare il termostato.
- Dopo aver fatto clic su "Avanti", verificare che in alto a destra sia selezionata la "Modalità EZ". In caso contrario, fare clic e scegliere questa modalità.
- 6. Premere la voce "Conferma che l'icona lampeggia" sullo smartphone e premere "Avanti".
- 7. Attendere qualche secondo finché il **LED2** dell'unità di controllo non diventa fisso. La connessione Wi-Fi è riuscita.
- 8. **NOTA:** se la procedura di configurazione non va a buon fine, è consigliabile ripetere l'intera procedura descritta sopra. Se il problema persiste, Se il problema persiste, contattare il nostro servizio di assistenza clienti.

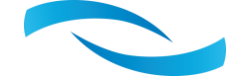

#### **IMPOSTAZIONE DI TEMPO E TEMPERATURA**

La data e l'ora vengono aggiornate automaticamente quando il termostato è collegato al Wi-Fi tramite l'applicazione. Se ciò non avviene, seguire la procedura seguente:

Tenere premuto il tasto **M** per 3 secondi e impostare l'ora e la temperatura desiderata premendo i tasti •• e •• . Ad ogni pressione del tasto **M** si passa alla voce di menu successiva.

| Menu | Descrizione                         | Menu | Descrizione                  |
|------|-------------------------------------|------|------------------------------|
| 01   | Impostazione dell'orologio - Minuti | 03   | Impostazione del periodo     |
| 02   | Impostazione dell'orologio - Ore    | 04   | Temperatura di funzionamento |

#### COME SI UTILIZZA

Il termostato Comfort.me DUO MB può essere utilizzato in tre modalità: modalità automatica, manuale ed eco (vacanza).

Per passare da una modalità all'altra, è possibile utilizzare l'applicazione o premere il pulsante **M** sul **termostato**.

#### MODALITÀ AUTOMATICÀ (PRG)

**SCELTA CONSIGLIATA -** Dopo aver accoppiato il termostato e l'unità di controllo e aver collegato il sistema al Wi-Fi, programmate tutto utilizzando l'applicazione EcoHome Life.

**SCELTA ALTERNATIVA SENZA USARE L'APPLICAZIONE -** Tenere premuto il tasto P per 3 secondi per accedere alle impostazioni di programmazione.

Impostare le fasce orarie e le relative temperature premendo i pulsanti  $\uparrow$  e  $\checkmark$ , ogni pressione su **P** consente di passare alla fascia oraria successiva.

#### Impostazioni predefinite:

| Periodo         | 1    | 1            |      | 2            | ;     | 3            |       | 4            | ę     | 5            |       | 6            |
|-----------------|------|--------------|------|--------------|-------|--------------|-------|--------------|-------|--------------|-------|--------------|
|                 | Time | Temp         | Time | Temp         | Time  | Temp         | Time  | Temp         | Time  | Temp         | Time  | Temp         |
| 12345 (Lun~Ven) | 7:00 | <b>22</b> °C | 8:30 | <b>19</b> °C | 17:00 | <b>22</b> °C | 18:00 | <b>19</b> °C | 20:00 | <b>22</b> °C | 22:00 | <b>19</b> °C |
| 6 (Sab)         | 8:00 | <b>22</b> °C | 8:30 | <b>22</b> °C | 17:00 | <b>22</b> °C | 18:00 | <b>19</b> °C | 20:00 | <b>22</b> °C | 22:00 | <b>19</b> °C |
| 7 (Dom)         | 8:00 | <b>22</b> °C | 8:30 | <b>22</b> °C | 17:00 | <b>22</b> °C | 18:00 | <b>19</b> °C | 20:00 | <b>22</b> °C | 22:00 | <b>19</b> °C |

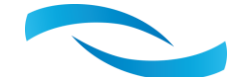

### **MENÙ RAPIDO**

Per accedere al menu rapido, tenere premuto il tasto **P** per 6 secondi. Ogni pressione di **P** consente di modificare il parametro successivo.

| Menu | Description                                      | Range          |
|------|--------------------------------------------------|----------------|
| 01   |                                                  | Raffrescamento |
| 01   | Modalita                                         | Riscaldamento  |
| 02   |                                                  | ON: DHW ON     |
| 02   | DITWON/OFF Settaggi                              | OFF: DHW OFF   |
| 03   | Temeperatura dell'acqua in uscita                | Solo lettura   |
| 04   | Temperatura dell'acqua di ritorno                | Solo lettura   |
| 05   | Temperatura DHW & DHW Setpoint                   |                |
| 06   | Temperatura Esterna                              | Solo lettura   |
| 07   | Temperatura di scarico                           | Solo lettura   |
| 08   | Impostazione del setpoint in raffrescamento      |                |
| 09   | Impostazione del setpoint in riscaldamento       |                |
| 10   | Stato dell'Unità                                 | Solo lettura   |
| 11   | Richiesta di potenza in decimi                   | Solo lettura   |
| 12   | Potenza unità in funzione                        | Solo lettura   |
| 13   | Sonda di temperatura di condensazione circuito 1 | Solo lettura   |
| 14   | Temperatura di evaporazione circuito 1           | Solo lettura   |
| 15   | Velocità attuale del rotore                      | Solo lettura   |
| 16   | Aspirazione SH circuito 1                        | Solo lettura   |
| 17   | Richiesta di regolazione dell'impianto           | Solo lettura   |
| 18   | Richiesta di regolazione DHW                     | Solo lettura   |
| 19   | Temperatura dell'impianto abititata              | Solo lettura   |
| 20   | Sonda di temperature dell'impianto               | Solo lettura   |
| 21   | Sonda di temperatura in aspirazione circuito 1   | Solo lettura   |
| 22   | Consumo attuale del motore                       | Solo lettura   |
| 23   | Avvisi d'errore                                  | Solo lettura   |
| 24   | Codici di errore                                 | Solo lettura   |
| 25   | Gravi allarmi dell'unità                         | Solo lettura   |

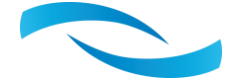

### **MPOSTAZIONE DEI PARAMETRI**

Tenere premuto il tasto **M** e per 6 secondi per accedere all'impostazione dei parametri. Ad ogni pressione del tasto **M** si passa all'impostazione della voce successiva. Regolare il valore premendo il tasto oppure .

| Menu | Descrizione                                                                         | Range                                                                                              | Valore predefinito |
|------|-------------------------------------------------------------------------------------|----------------------------------------------------------------------------------------------------|--------------------|
| 01   | Calibrazione della temperatura                                                      | -8 °C ~8 °C                                                                                        | <b>0</b> °C        |
| 02   | Set Point Max.                                                                      | 5 ℃ ~35℃                                                                                           | <b>35</b> ℃        |
| 03   | Set Point Min.                                                                      | 5 ℃ ~35℃                                                                                           | 5°C                |
| 05   | Protezione antigelo Temp.                                                           | 5 ℃ ~15℃                                                                                           | 5°C                |
| 09   | Commutazione differenziale                                                          | <b>0~3</b> ℃                                                                                       | <b>0</b> °C        |
| 11   | Blocco bambini                                                                      | 1:Bloc. 0:Sbloc.                                                                                   | 0                  |
| 12   | Funzione di rilevamento della finestra<br>aperta                                    | OFF<br>ON                                                                                          | OFF                |
| 13   | Tempo di rilevamento OWD                                                            | 2~30mins                                                                                           | 15mins             |
| 14   | OWD Selezione della temp. di caduta (entro il tempo di rilevamento)                 | 2.3.4'C                                                                                            | 2 'C               |
| 15   | OWD Selezione del tempo di ritardo<br>(Ritorno allo stato di lavoro<br>precedente)  | 10~60min                                                                                           | 30mins             |
| 16   | Modbus ID                                                                           | 1-255                                                                                              | 1                  |
| 17   | Reset di fabbrica                                                                   | 1: Sì, quindi premere il<br>pulsante<br>On/off per 5 secondi<br>fino al riavvio del<br>termostato. | 0                  |
| 18   | Versione software                                                                   | Solo lettura                                                                                       |                    |
| 18   | Versione software                                                                   | Solo lettura                                                                                       |                    |
| 31   | Informazioni WI-FI                                                                  | Solo lettura                                                                                       |                    |
| 32   | Regolazione della luminosità in<br>modalità standby<br>(solo con alimentazione USB) | 0~100%                                                                                             | 40%                |

#### **BLOCCO BAMBINI**

Il blocco bambini consente di bloccare i pulsanti del termostato una volta disattivata la retroilluminazione (punto 01 della tabella seguente). Premere • e • contemporaneamente per 5 secondi per disattivare temporaneamente la funzione.

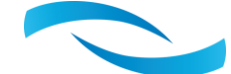

### INSTALLAZIONE

#### **INSTALLAZIONE A MURO:**

- 1. Separare con cautela il termostato dal coperchio posteriore. A tale scopo è necessario fare leva nello spazio tra le due parti con un piccolo cacciavite a lama piatta.
- 2. Segnare la posizione dei due fori di fissaggio sulla parete usando il coperchio posteriore come modello. Forare i punti con i segni, inserire un tassello in ciascun foro e avvitare saldamente il coperchio posteriore alla parete.
- 3. Rimuovere il coperchio della batteria, inserire la batteria e riposizionare il termostato sul coperchio fissato alla parete con una leggera pressione.

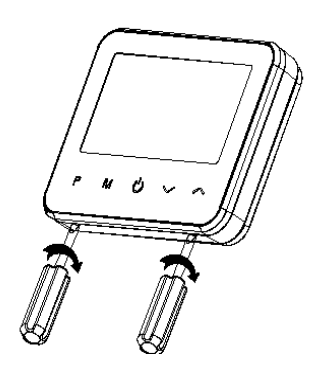

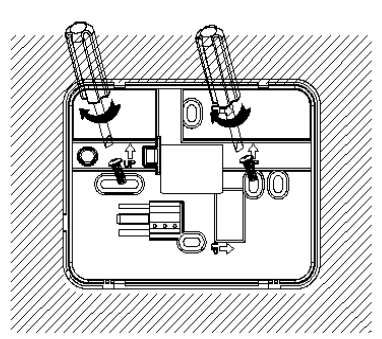

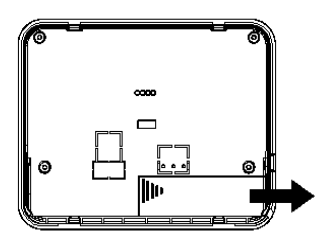

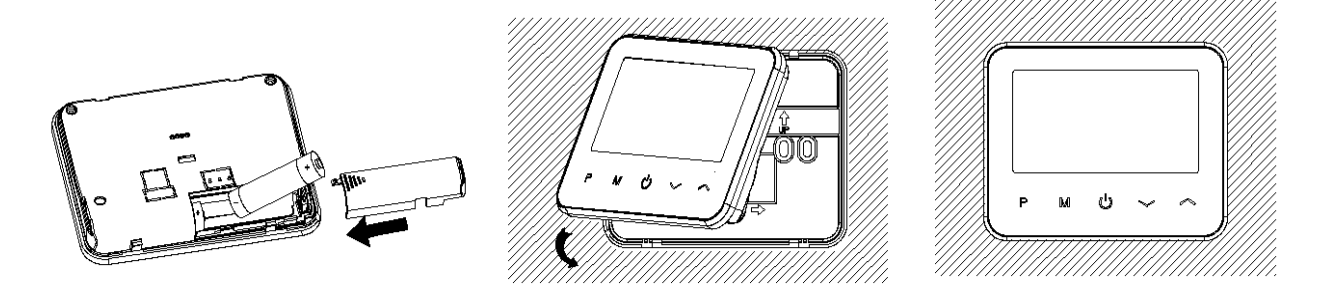

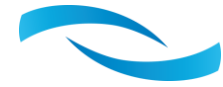

#### **INSTALLAZIONE SU UNA SUPERFICIE:**

- 1. Separare con cautela il termostato dal coperchio posteriore. A tale scopo è necessario fare leva nello spazio tra le due parti con un piccolo cacciavite a lama piatta.
- 2. Fissare la parte anteriore, appena rimossa dal coperchio, sul supporto appositamente progettato per posizionare il dispositivo su una superficie.

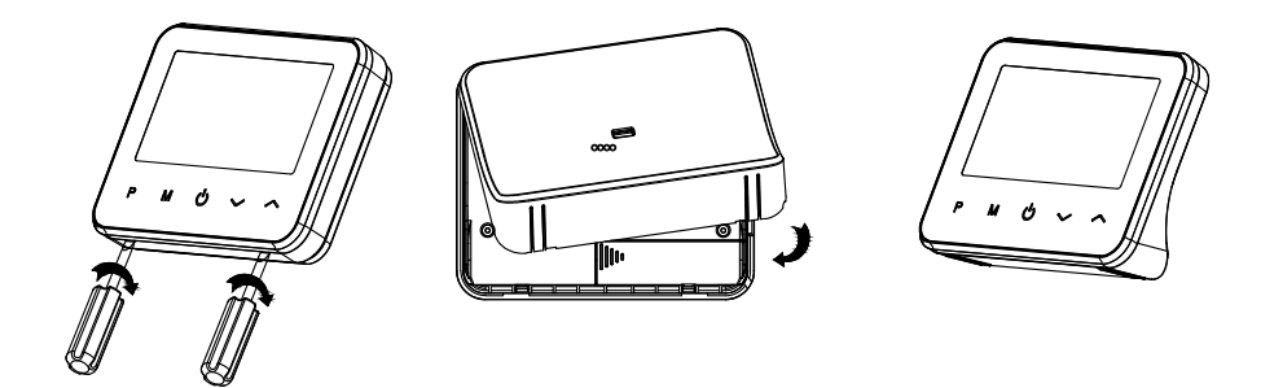

### **INSTALLAZIONE DEL RICEVITORE:**

- 1. Con un piccolo cacciavite, allentare le viti situate alla base del controller. Separare con cautela il pannello anteriore da quello posteriore.
- 2. Fissare il coperchio posteriore alla parete, utilizzando le viti in dotazione.
- 3. Collegare i cavi alla centralina come indicato nello schema di cablaggio.
- 4. Riposizionare il pannello frontale sul pannello posteriore e fissarlo con le viti rimosse in precedenza.
- 5. Premere il pulsante di accensione e verificare che il LED si accenda.

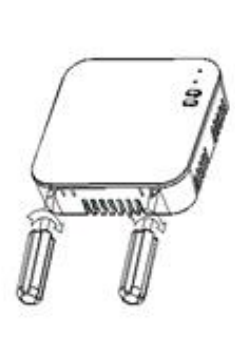

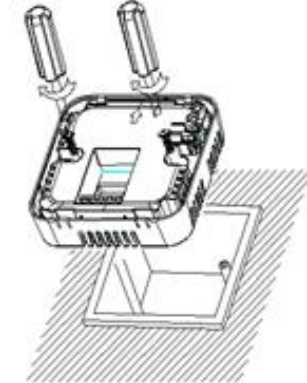

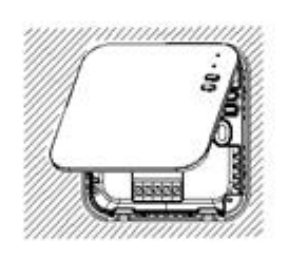

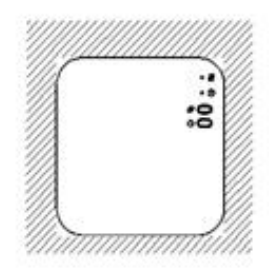

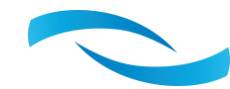

## **DIMENSIONI (mm)**

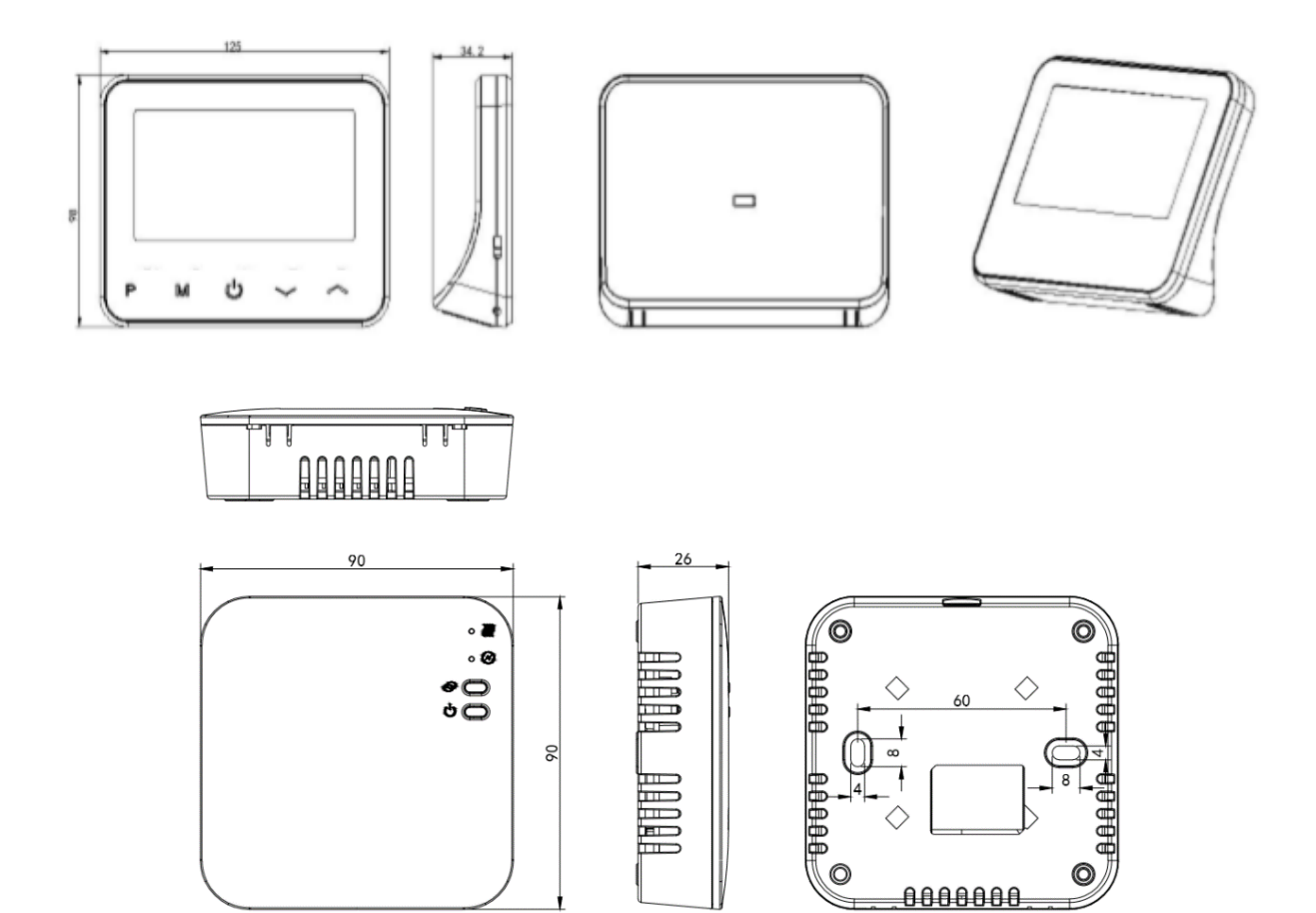

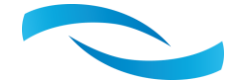

### **COLLEGAMENTI ELETTRICI E MODBUS**

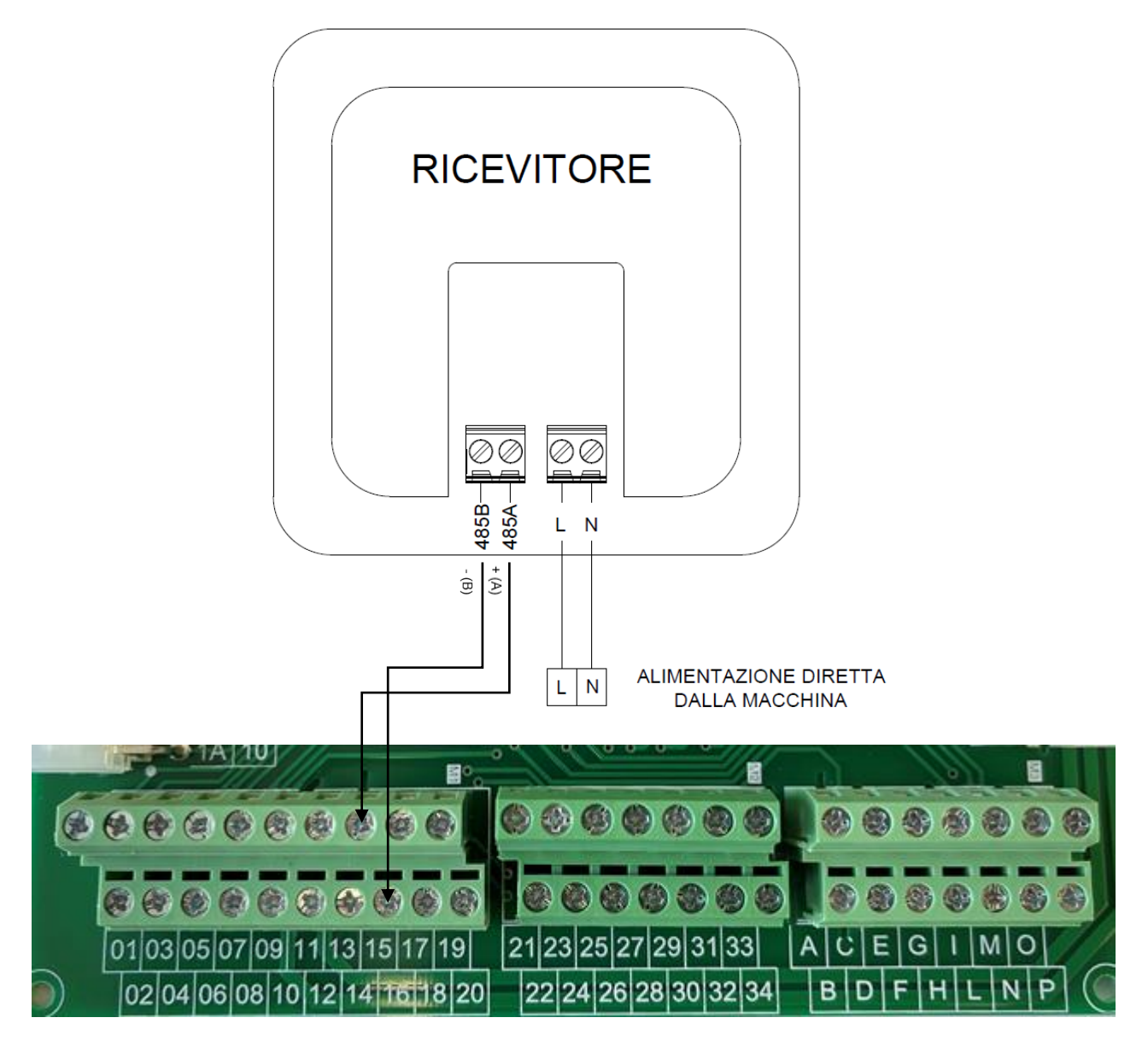

MORSETTIERA UTENTE

### **ALEXA & GOOGLE HOME**

Comfort.me DUO OpenTherm è compatibile con i dispositivi Amazon Alexa e Google Home Home Assistant. Per poter configurare la comunicazione tra i dispositivi, è sufficiente seguire la procedura guidata nell'applicazione EcoHome Life. Come accedervi?

- 1. Selezionare il dispositivo nella scheda "Casa mia".
- 2. Cliccare sul simbolo della "matita" in alto a destra per accedere alle impostazioni e alle informazioni dell'apparecchio e selezionare l'assistente domestico desiderato.

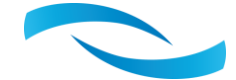

### SCHERMATE APP TERMOSTATO SMARTDHOME

#### SCHERMATA HOME

#### SCHERMATA IMPOSTAZIONI

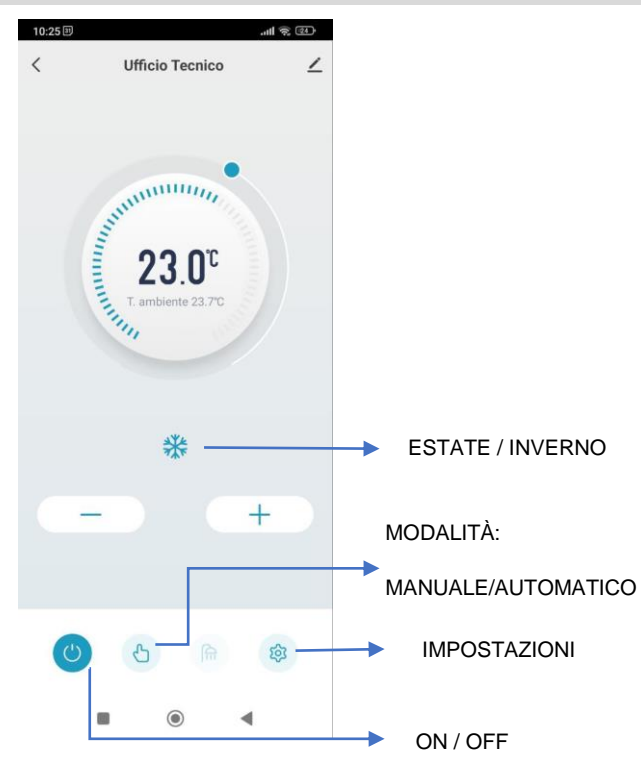

#### **SCHERMATA STATUS 1/2**

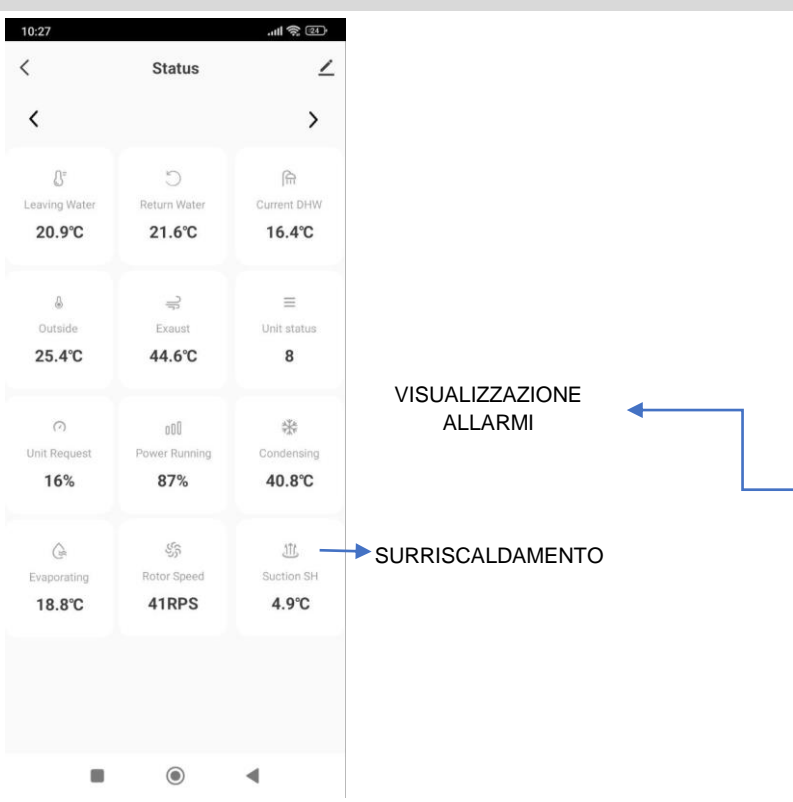

| <  | Setting                   | د        |
|----|---------------------------|----------|
| 3  | Weekly Program            | >        |
| 0  | Timer                     | >        |
| *  | Modalità di funzionamento | Cool     |
| *  | Setpoint Cooling          | 20.0%    |
| ġ  | Setpoint Heating          | 30.0°C ) |
| 命  | DHW Onoff                 | 0        |
| 6  | Blocco bambini            | a        |
| ٩  | Antigelo                  | 0        |
| \$ | Calibrazione T. ambiente  | 0.0°C )  |
| դե | Status                    | ;        |

#### **SCHERMATA STATUS 2/2**

| <                |                |                     |
|------------------|----------------|---------------------|
| ©°               | Â              | ►                   |
| Plant Regulation | DHW Regulation | Remote wat<br>plant |
| 2%               | 0%             | Disable             |
| Ð                | ~              | 4                   |
| Water plant      | Suction        | Motor               |
| 0.0°C            | 31.5℃          | 0.0kW               |
| 0                | 0              | 0                   |
| Alarm code       | Fault flags    | Serious Alar        |
|                  | 0              |                     |

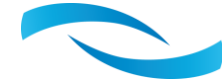

### **SMALTIMENTO**

Non smaltire gli apparecchi elettrici nei rifiuti urbani non differenziati, ma utilizzare i servizi di raccolta differenziata. Contattare il proprio comune per informazioni sui sistemi di raccolta disponibili.

Se gli apparecchi elettrici vengono smaltiti in discarica o in luoghi inadeguati, le sostanze pericolose possono disperdersi nelle falde acquifere ed entrare nella catena alimentare, danneggiando la nostra salute e il nostro benessere.

In caso di sostituzione di vecchi apparecchi, il rivenditore è obbligato per legge a ritirare il vecchio apparecchio per smaltirlo gratuitamente

# **CE** Z

### GARANZIA E ASSISTENZA CLIENTI

Visitate il nostro sito web al link: https://www.thermics-energie.it

Se si verificano problemi tecnici o malfunzionamenti, contattare l'assistenza clienti. Un nostro tecnico vi risponderà al più presto.

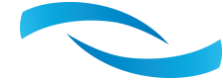

## NOTE

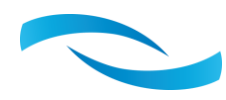

15/09/2023 Cod.8TSDT0110

Rev.02

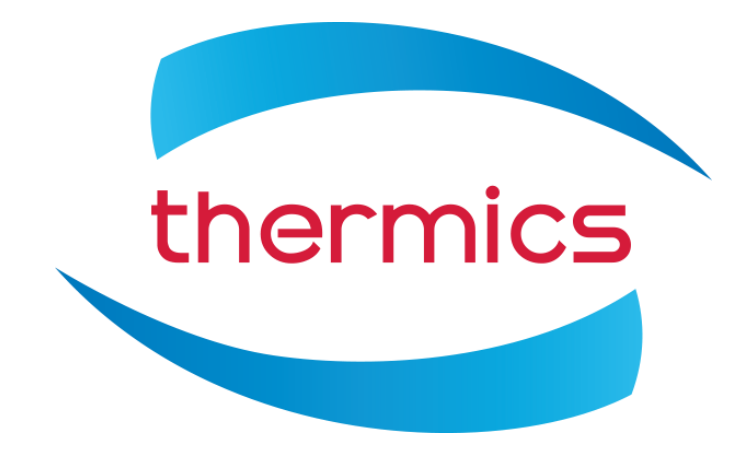

# Thermics Energie s.r.l.

Sede Operativa: Via C. Pascoletti 2 – 33040 Povoletto (UD) Tel. (+39) 0432 823600 – Fax. (+39) 0432 825847 www.thermics-energie.it | info@thermics-energie.it

Tutti i diritti sono riservati. La Thermics-Energie si riserva il diritto di modificare ed aggiornare il presente documento